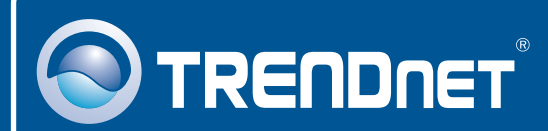

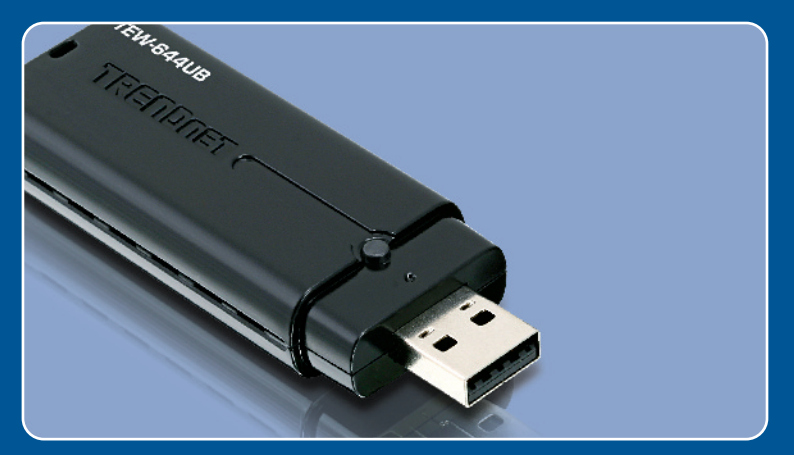

# Lühike paigaldusjuhend

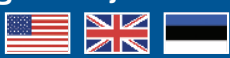

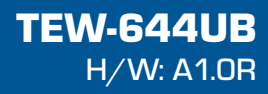

# Sisukord

| Eesti                           | 1 |
|---------------------------------|---|
| 1. Enne alustamist              | 1 |
| 2. Kuidas paigaldada            | 2 |
| 3. Traadita adapteri kasutamine | 6 |
|                                 |   |
| Tõrkeotsing                     | 8 |

# 1. Enne alustamist

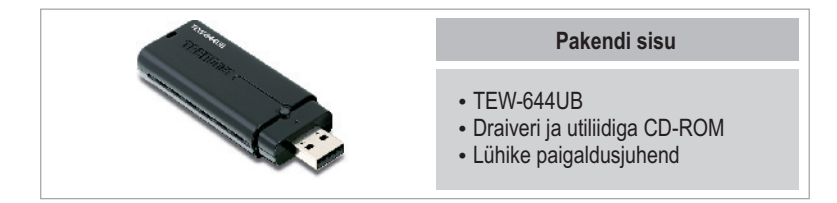

### Minimaalsed nõuded süsteemile

- USB port: 2.0 või 1.1
- CD-ROM kettaseade
- Keskprotsessor: 300MHz või rohkem / 800MHz või rohkem (Windows Vista)
- Mälu: 256MB RAM või rohkem / 512MB RAM või rohkem (Windows Vista)
- Windows 2000/XP/Vista

### **Rakendus**

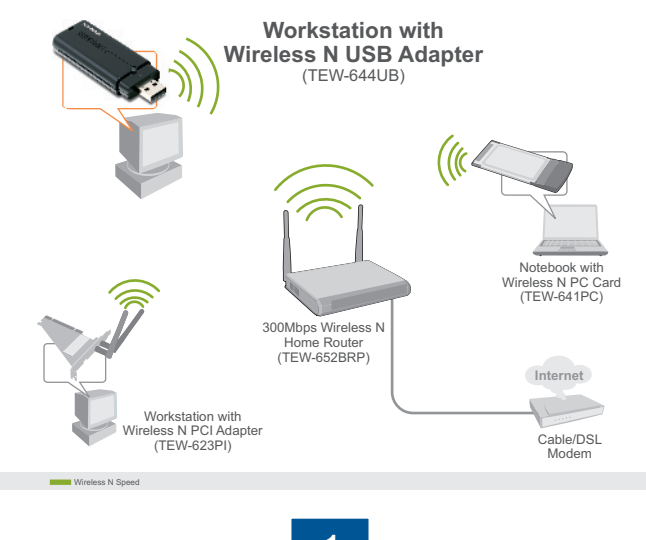

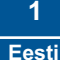

# 2. Kuidas paigaldada

**Tähtis!** Ärge paigaldage USB adapterit arvutisse enne, kui Teil seda teha palutakse.

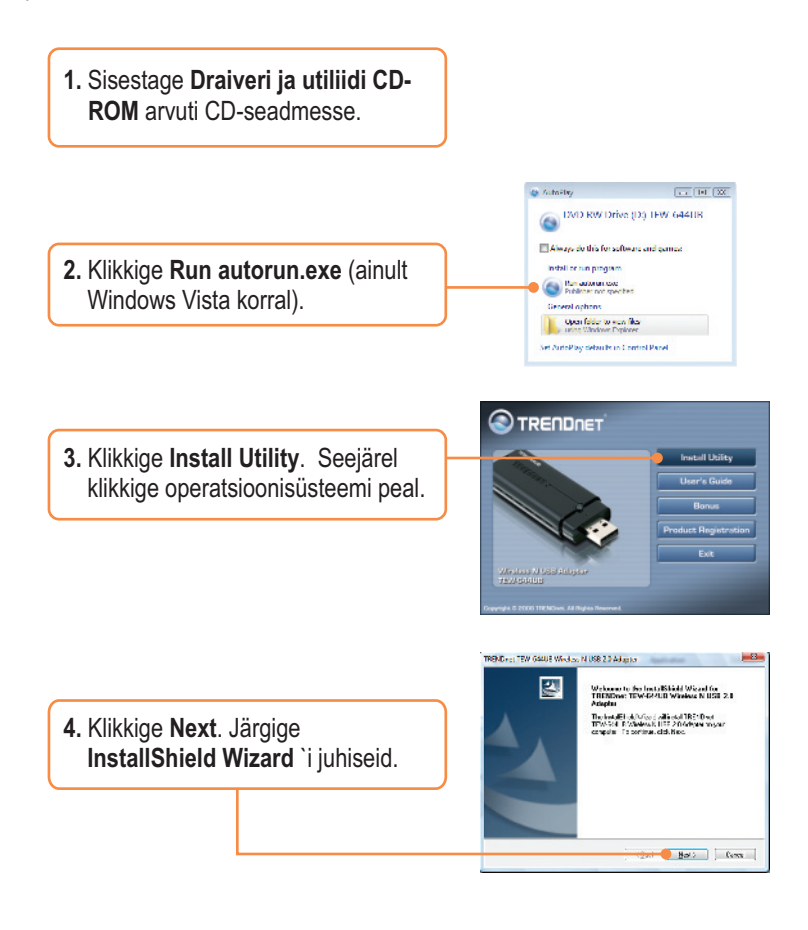

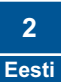

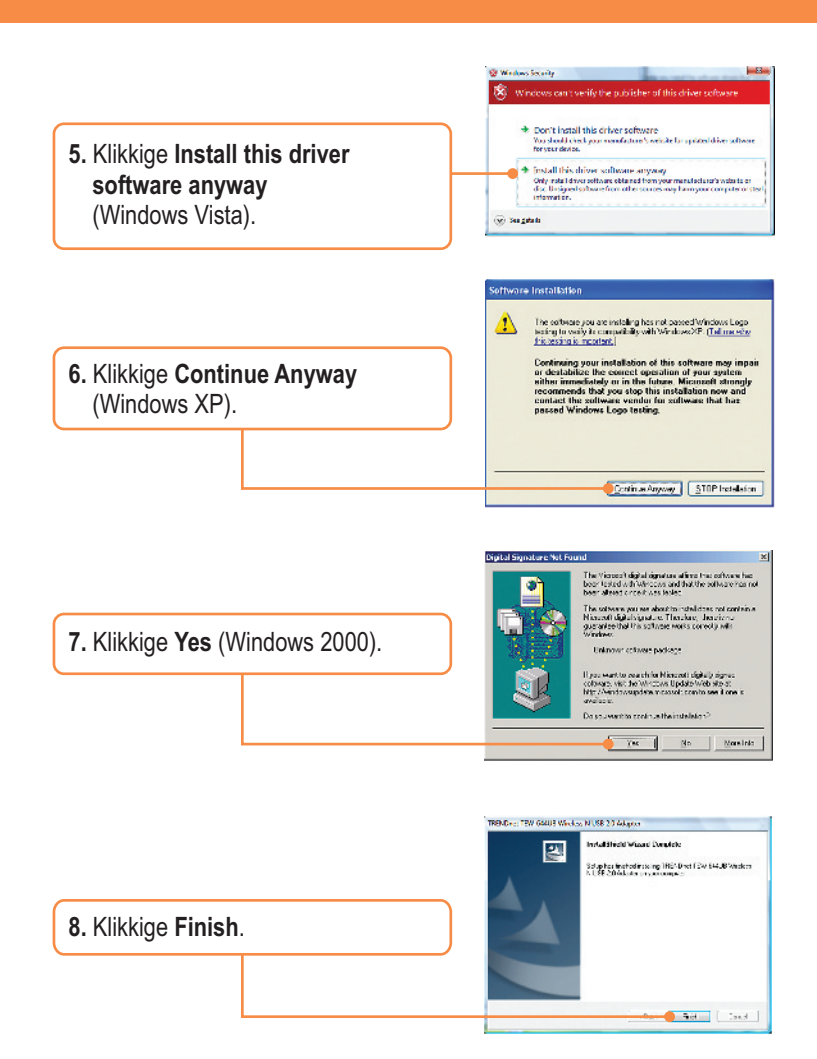

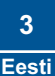

9. Ühendage traadita adapter oma arvuti vabasse USB porti.

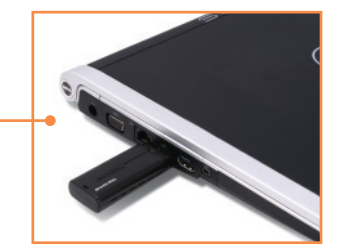

<u>Märkus:</u> Windows XP korral jätkake punktist 11. Windows 2000 korral jätkake punktist 15. Windows Vista korral jätkake punktist 10.

### Windows Vista

**10.** Draiverid paigaldatakse automaatselt.

# Windows XP

11. Ekraanile ilmub Found New Hardware Wizard. Valige No, not this time ja seejärel klikkige Next.

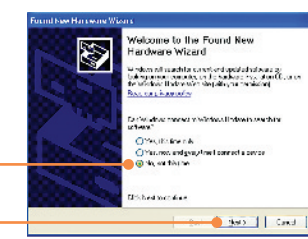

12. Klikkige Install the software automatically ja seejärel klikkige Next.

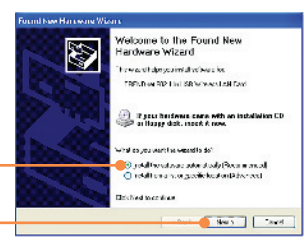

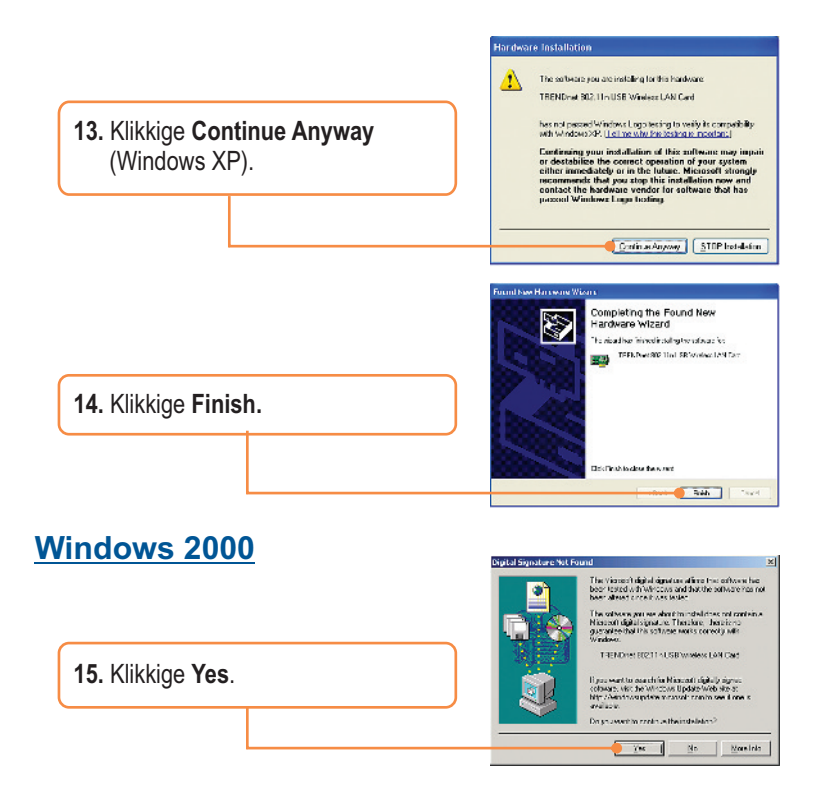

#### Paigaldamine on lõppenud.

Täpsemat teavet TEW-644UB seadistamise ja edasijõudnud valikute kohta leiate kasutusjuhendist draiveri ja utiliidi CD-ROMilt *(Inglise keeles)* või TRENDneti veebilehelt www.trendnet.com

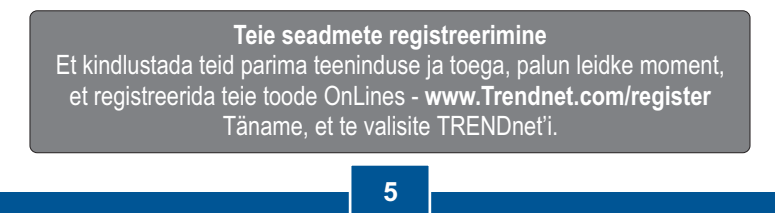

Eesti

# 3. Traadita adapteri kasutamine

### Windows Vista

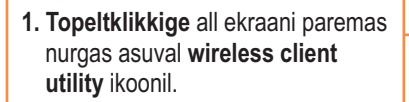

📶 🦡 😣 📚 🔕 📑 📢 11:43 PM

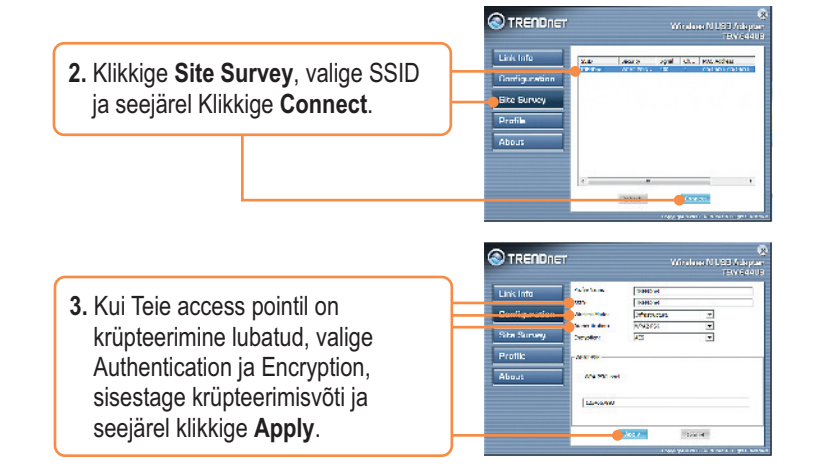

## Windows XP/2000

1. Topeltklikkige all ekraani paremas nurgas asuval wireless client utility ikoonil.

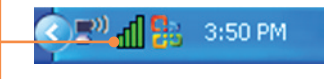

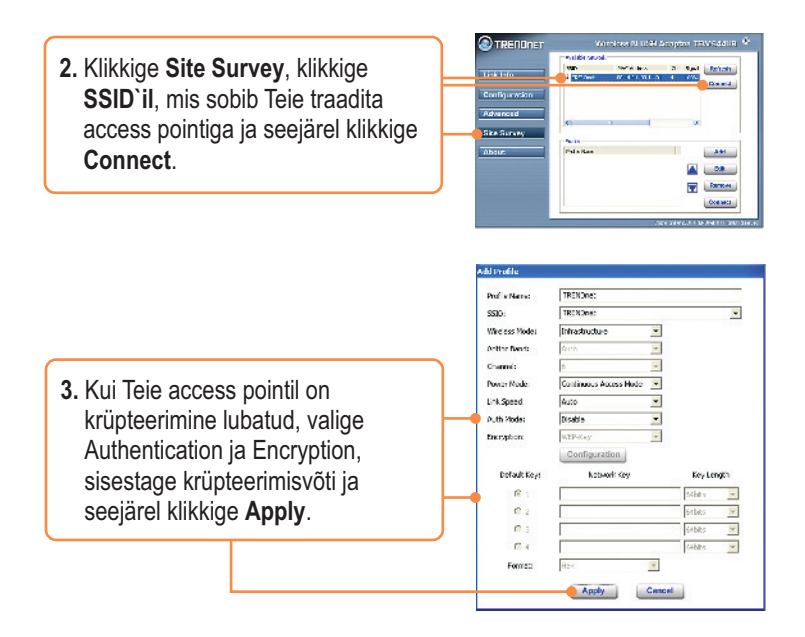

#### Wireless configuration is now complete.

Täpsemat teavet TEW-644UB seadistamise ja edasijõudnud valikute kohta leiate kasutusjuhendist draiveri ja utiliidi CD-ROMilt *(Inglise keeles)* või TRENDneti veebilehelt www.trendnet.com

Teie seadmete registreerimine

Et kindlustada teid parima teeninduse ja toega, palun leidke moment, et registreerida teie toode OnLines - www.Trendnet.com/register Täname, et te valisite TRENDnet'i.

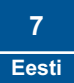

# K1: Ma sisestasin utiliidi ja draiveri CD-ROMi oma arvuti CD-seadmesse, aga paigaldamise menüü ei ilmunud automaatselt. Mida ma peaksin tegema?

V1: Kui paigaldamise aken ei ilmunud automaatselt, klikkige Start nupul, seejärel Run nupul, sisestage tekstiväljale D:\autorun.exe, kus "D" tähistab teie CD-ROM kettaseadet, seejärel vajutage klaviatuurilt ENTER klahvi.

# K2: Ma täitsin kõik Lühikese paigaldusjuhendi punktid, aga minu traadita USB Adapter ei saa ühendust access pointiga. Mida ma peaksin tegema?

V2: Esiteks, veenduge, et võrgunimi (SSID sobib Teie traadita ruuteri või access pointi võrgunimega (SSID). Teiseks, kontrollige oma võrguadministraatoriga üle security key turvaliseks ligipääsuks traadita access pointile või ruuterile. Lisainformatsiooni traadita võrgu turvalisuse kohta vaadake kasutusjuhendist. Kolmandaks, kontrollige üle oma TCP/IP seaded, veenduge, et Obtain an IP address automatically on valitud. Neljandaks, topeltklikkige Wireless Configuration Utility ikoonil, klikkige Site Survey ja seejärel klikkige Refresh ja vaadake, kas seal on mõni vaba traadita võrk loetletud.

#### K3: Windows ei suuda riistvara ära tunda. Mida ma peaksin tegema?

V3:Veenduge, et arvutis on täidetud Lühikeses paigaldusjuhendis punkt üks loetletud minimaalsed nõuded süsteemile. Samuti peate te enne traadita USB adapteriga ühendamist viima lõpule traadita utiliidi seadistamise (nagu on kirjeldatud eelpool osas 2). Lõpuks võite Te traadita USB adapteri ühendada arvuti mõne teise USB pordiga.

#### K4: Ma ei saa avada traadita seadistamise utiliiti. Mida ma peaksin tegema?

V4: Avage Device Manager ja veenduge, et adapter on korralikult paigaldatud. Kui te näete kollase küsimärgi või hüüumärgiga võrguseadet, on vaja seade ja/või draiverid uuesti paigaldada. Device Manageri sisenemiseks paremklikkige My Computer ikoonil, klikkige Properties, klikkige Hardware sakil ja seejärel klikkige Device Manager.

Kui teil endiselt esineb probleeme või on küsimusi TEW-644UB kohta, lugege lisateavet kasutusjuhendist draiveri ja utiliidi CD-ROMilt (*Inglise keeles*) või võtke ühendust Trendneti tehnilise toe osakonnaga.

#### Certifications

This equipment has been tested and found to comply with FCC and CE Rules.

Operation is subject to the following two conditions:

(1) This device may not cause harmful interference.

(2) This device must accept any interference received. Including interference that may cause undesired operation.

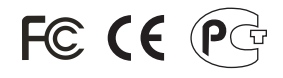

Waste electrical and electronic products must not be disposed of with household waste. Please recycle where facilities exist. Check with you Local Authority or Retailer for recycling advice.

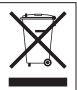

NOTE: THE MANUFACTURER IS NOT RESPONSIBLE FOR ANY RADIO OR TV INTERFERENCE CAUSED BY UNAUTHORIZED MODIFICATIONS TO THIS EQUIPMENT. SUCH MODIFICATIONS COULD VOID THE USER'S AUTHORITY TO OPERATE THE EQUIPMENT.

#### **ADVERTENCIA**

En todos nuestros equipos se mencionan claramente las caracteristicas del adaptador de alimentacón necesario para su funcionamiento. El uso de un adaptador distinto al mencionado puede producir daños fisicos y/o daños al equipo conectado. El adaptador de alimentación debe operar con voltaje y frecuencia de la energia electrica domiciliaria existente en el pais o zona de instalación.

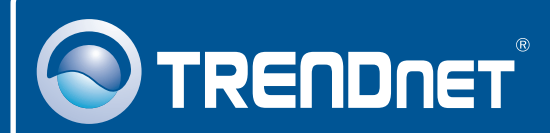

## **Product Warranty Registration**

Please take a moment to register your product online. Go to TRENDnet's website at http://www.trendnet.com/register

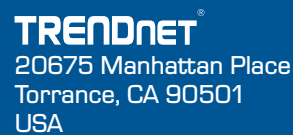

Copyright ©2008. All Rights Reserved. TRENDnet.